## **ESET Tech Center**

Knowledgebase > ESET PROTECT On-prem > Add product licenses in ESET PROTECT

# Add product licenses in ESET PROTECT

Steef | ESET Nederland - 2021-03-24 - Comments (0) - ESET PROTECT On-prem

#### Issue

- Add ESET License Keys or security admin credentials to ESET PROTECT
- <u>Troubleshooting for issues adding licenses</u>
- <u>ESET Business Account or ESET MSP Administrator</u>
- Add a License Key

#### Solution

ESET PROTECT 8.x User Permissions

This article assumes that your ESET PROTECT user has the correct access rights and permissions to perform the tasks below.

If you are still using the default Administrator user, or you are unable to perform the tasks below (the option is grayed out), see the following article to create a second administrator user with all the access rights (you only need to do this once): <u>Create a second administrator user in ESET PROTECT</u>

1. Open ESET PROTECT Web Console in your web browser and log in.

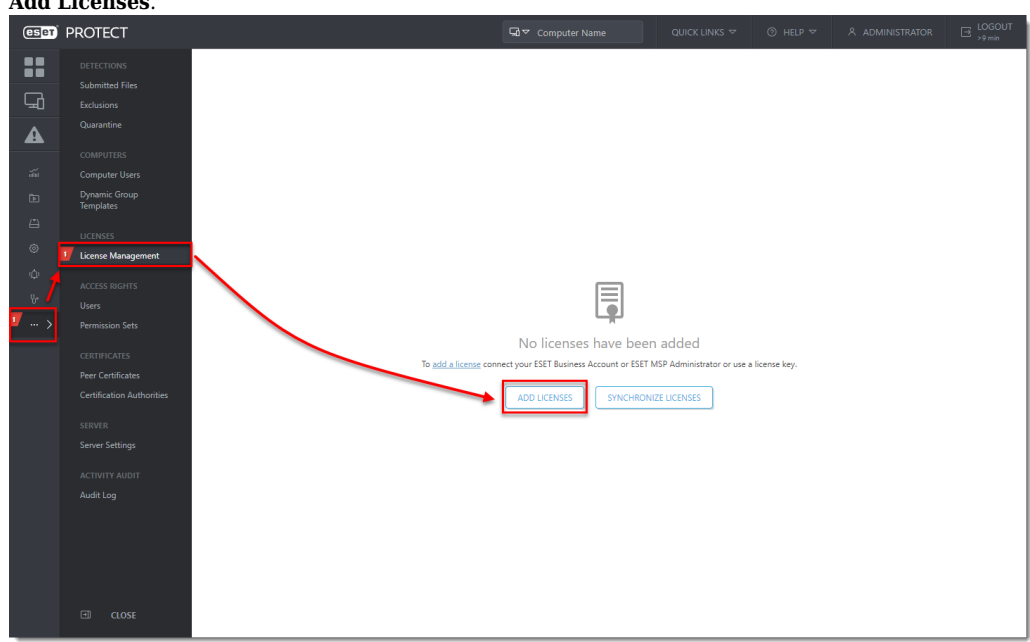

 Click More → License Management → Add Licenses. If a license is already added, click Actions → Add Licenses.

- 3. There are three ways to add a license in ESET PROTECT:
  - ESET Business Account or ESET MSP Administrator
  - License Key
  - Offline License File

### **ESET Business Account or ESET MSP Administrator**

ESET Business Account (EBA) enables ESET business license owners to manage all of their licenses in one place. For more information about EBA, read the <u>EBA Online Help</u>.

ESET MSP Administrator (EMA 2) is a license management system for ESET MSP partners. For more information about EMA 2, read the <u>EMA 2 Online Help</u>.

1. Enter the ESET Business Account or ESET MSP Administrator credentials and click Add Licenses.

| Add License                                                                   |                                                                              | >                           |
|-------------------------------------------------------------------------------|------------------------------------------------------------------------------|-----------------------------|
| You can add your license using one                                            | of the following options:                                                    |                             |
| ESET Business Account or ESET M                                               | SP Administrator                                                             |                             |
| 🔵 License Key                                                                 |                                                                              |                             |
| Offline License File                                                          |                                                                              |                             |
| ESET Business Account or ESET MS                                              | Administrator Login                                                          |                             |
| Password                                                                      |                                                                              |                             |
| Show password                                                                 |                                                                              |                             |
| Note: You can use ESET License Admi<br>the new <u>ESET Business Account</u> . | istrator Security Admin account credentials as well, however we do recommend | to migrate your licenses to |
|                                                                               |                                                                              |                             |
| ADD LICENSES CANCEL                                                           |                                                                              |                             |

2. A popup will appear with confirmation of successfully added licenses and the licenses will appear in the list of licenses.

| eser | PROTECT                    |                             | Ga マ Computer Name                                                                                     | QUICK LINKS 🗢                 | ⑦ HELP ♥ Å ADMINISTR | ATOR ☐ LOGOUT         |
|------|----------------------------|-----------------------------|----------------------------------------------------------------------------------------------------|-------------------------------|----------------------|-----------------------|
|      |                            | License Management          | STATUS A O V (1) (2) PRODUCT                                                                           | NAME                          | ER                   | PRESETS 🔻 🔿           |
|      |                            | ESET                        | OWNER NAME                                                                                             | LICENSE USER                  | CONTACT              | PRODUCT               |
| ň    |                            |                             | A 8                                                                                                    | B                             |                      |                       |
| Ð    | Dynamic Group<br>Templates |                             |                                                                                                    | <b>B</b>                      |                      | ESET Endpoint Secur   |
| ≞    |                            |                             |                                                                                                    | 8                             |                      | ESET Endpoint Secur   |
| 0    | LICENSES                   |                             |                                                                                                    | B                             |                      | ESET Enterprise Insp  |
| φ    |                            |                             | DATE USAR FUT                                                                                          |                               |                      | ESET Full Disk Encryp |
| Ŷ    |                            |                             |                                                                                                    | ×                             |                      | ESET Dynamic Threa    |
| >    |                            | Licenses hav<br>There may b | ve been successfully added using ESET account credentials<br>be some delay before the list is updated. | (login: )).                   |                      | ESET Enterprise Insp  |
|      |                            |                             |                                                                                                    | C                             |                      |                       |
|      |                            |                             |                                                                                                    |                               |                      |                       |
|      | CLOSE                      |                             | ACTIONS  V Synchronization success                                                                     | essful (2021 Mar 16 13:06:55) |                      |                       |

## Add a License Key

As a license owner, you can add your license using the License Key that was emailed to you following the purchase of your ESET product (if you do not know your License Key, <u>click here to retrieve it</u>).

1. Click **License Key**, type the License Key that you want to add into the blank field and click **Add Licenses**.

| Add License                                                  | × |
|--------------------------------------------------------------|---|
| You can add your license using one of the following options: |   |
| ESET Business Account or ESET MSP Administrator              |   |
| License Key                                                  |   |
| Offline License File                                         |   |
|                                                              |   |
| License Key                                                  |   |
|                                                              |   |
|                                                              |   |
| I have a Username and Password, what do I do?                |   |
|                                                              |   |
|                                                              |   |
|                                                              |   |
|                                                              |   |
|                                                              |   |
|                                                              |   |
|                                                              |   |
|                                                              |   |
|                                                              |   |
|                                                              |   |
|                                                              |   |
|                                                              |   |
|                                                              |   |
|                                                              |   |
| ADD LICENSES CANCEL                                          |   |

### Troubleshooting

If you cannot add a license in ESET PROTECT, the cause might be related to the proxy settings on your ESET PROTECT Server. To troubleshoot this issue, follow the steps below:

- 1. <u>Open ESET PROTECT Web Console</u> in your web browser and log in.
- 2. Click **More**  $\rightarrow$  **Server Settings**.
- 3. Expand Advanced Settings and click the slider bar next to Use proxy server to disable it. Click Save.

| eser | PROTECT                       |                                                      | G マ Computer Name  | QUICK LINKS 🗢 | ⊙ HELP ⊽ | A ADMINISTRATOR | B LOGOUT |
|------|-------------------------------|------------------------------------------------------|--------------------|---------------|----------|-----------------|----------|
|      | DETECTIONS<br>Submitted Files | Server Settings Q Type to search                     | ?                  |               |          |                 |          |
| G    | Exclusions                    |                                                      |                    |               |          |                 | A        |
| A    | Quarantine                    | + UPDATES                                            |                    |               |          |                 |          |
| ň    | COMPUTERS<br>Computer Users   | - ADVANCED SETTINGS                                  |                    |               |          |                 |          |
| Ē    | Dynamic Group<br>Templates    | HTTP PROXY                                           |                    |               |          |                 |          |
|      | LICENSES                      | Use proxy server<br>Host                             |                    |               |          |                 |          |
| φ    | License Management            | Port                                                 | 3 3128             |               |          |                 |          |
| Ŷ    | ACCESS RIGHTS                 | Username                                             |                    |               |          |                 |          |
| >    | Permission Sets               | Password                                             | Show password      |               |          |                 |          |
|      | CERTIFICATES                  | Use direct connection if HTTP proxy is not available |                    |               |          |                 |          |
|      | Certification Authorities     | WAKE-UP CALL                                         |                    |               |          | 0               |          |
|      | SERVER                        | UDPv4 Port                                           | 1237               |               |          |                 |          |
|      | Server Settings               | UDPv6 Port                                           | 1238               |               |          |                 |          |
|      | ACTIVITY AUDIT                | WAKE ON LAN                                          |                    |               |          |                 |          |
|      | Audit Log                     | Multicast Addresses                                  | Edit multicast add | resses        |          | 0               |          |
|      |                               | SMTP SERVER                                          |                    |               |          |                 |          |
|      |                               | Use SMTP server                                      | ×                  |               |          |                 |          |
|      |                               | Host                                                 |                    |               |          |                 | -        |
|      | CLOSE                         | SAVE                                                 |                    |               |          |                 |          |

4. Try to add the license again.

If you are not successful, it can indicate a problem with your proxy settings. See the following Knowledgebase resources for further assistance:

- Addresses and ports to open for ESET PROTECT
  Disable Apache HTTP Proxy when the modules update fails in ESET PROTECT
  Known issues in ESET PROTECT